# DT Research Mobile POS Tablet Barcode Scanner

### Installation

The Barcode Scanner is preinstalled as an option.

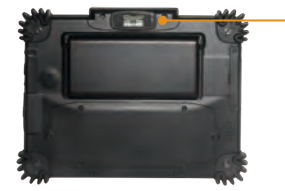

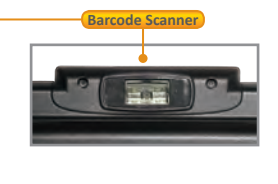

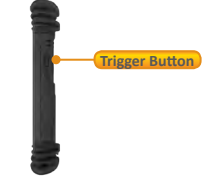

Note: The product outlook will look slightly different on different models.

### **Button Management**

The default scanner trigger button is on the right side. To assign Scanner Trigger button, follow the procedures below.

- 1. Start **Button Manager** by clicking on *i* in the system tray.
- 2. Select an available unused button marked with the icon
- 3. Click on 📕 to go to the second screen of **Button Manager.**
- Click on the sign to assign the Scanner Trigger to the unused button.
- 5. Click **OK** to apply configuration settings and close the window.

### **Scanner Configuration**

To Add/Remove Symbologies, follow the procedures below.

- 1. Launch Scanner Config from Start | Computer | Local Disk (C:) | Program Files | DT Research | Button Manager.
- 2. Select COM3 and click Connect button.
- 3. Add Symbology with \_\_\_\_\_\_ button and Remove Symbology with \_<< Remove button.
- Select the Beep after scanning barcode checkbox to enable beep sound after scanning bar code or deselect it to disable the beep sound.
- 5. Click **OK** to apply the configuration settings and close the window.

Note: Add only the needed symbologies for best performance.

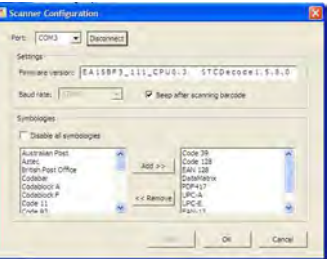

### To Connect Barcode Scanner Module

To connect the Barcode Scanner, use the WebDT Keyboard Wedge. Tap on the 🗾 icon in the task bar, a menu displays as shown in the picture below. Select Connect Scanner.

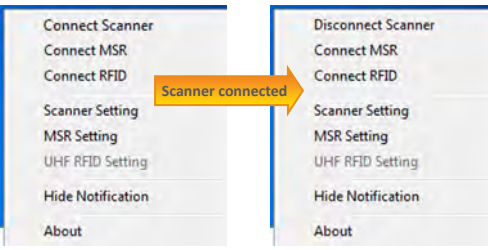

### **To Test Barcode Scanner Module**

- Click Start | All Programs | Accessories | WordPad to run the WordPad.
- 2. Scan one of the several supported barcode Symbologies. The output will appear in the WordPad screen.
- 3. Verify the captured data.

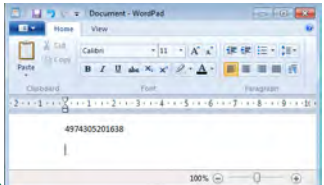

### The Default Port Parameters for Barcode Scanner would

| Port         | COM3  |
|--------------|-------|
| Baud Rate    | 57600 |
| Data Bits    | 8     |
| Parity       | None  |
| Stop Bits    | 1     |
| Flow Control | None  |

### SPECIFICATIONS

|             | Scan rate          | 2D mode: 56 images/s auto adaptive<br>Linear (1D)emulation mode: 200 scans/s auto adaptive |
|-------------|--------------------|--------------------------------------------------------------------------------------------|
| Scanning    | Scan angle         | 38.9° (Horizontal), 25.4°(Vertical)                                                        |
| Performance | Optical resolution | 752 (H) x 480 (V) pixels, 256 gray levels                                                  |
|             | Print contrast     | down to 25%                                                                                |
|             | Versions           | Standard range and high density                                                            |

Note: Specifications are subject to change without notice.

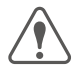

Linear Imager Compliance and Precaution

This product complies with the following standards for laser and LED safety. IEC 60825-1 / EN 60825-1 - Class 1 LED Product

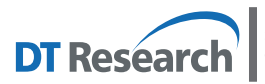

#### DT Research, Inc.

2000 Concourse Drive, San Jose, CA 95131 http://www.dtresearch.com Copyright © 2012, DT Research, Inc. All Rights Reserved. DT Research and WebDT are registered trademarks of DT Research, Inc.

### www.dtresearch.com

## **Basic Operation Guide - Tablet Modules (Win 7/WES 7)**

# DT Research Mobile POS Tablet

### Installation

The CMOS Camera is preinstalled as an option.

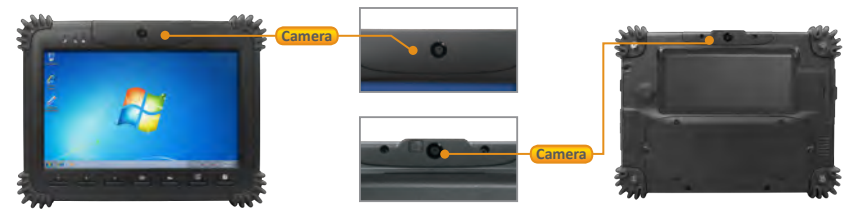

Note: The product outlook will look slightly different on different models.

#### **Button Management**

To assign Camera Trigger button, follow the procedures below.

- 1. Start **Button Manager** by clicking on *here* in the system tray.
- Select an available unused button marked with the icon .
- 3. Click on 🜩 to go to the second screen of Button Manager.
- 4. Click on the 🥺 icon to assign the Camera Trigger to the unused button.
- 5. Click OK to apply configuration settings and close the window.

### To Test CMOS Camera Module

To test the CMOS Camera, launch DTSMCap from Start | All Programs | DT Research | DTSMCap.

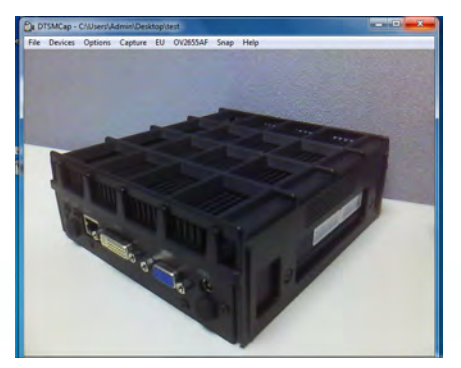

- Click Options | Preview to start to capture the picture.
- Click on Snap or pre-assigned trigger button to take a picture.
- To capture the video, select Capture | Start Capture to start, and click Stop Capture to stop the video capture.

### **SPECIFICATIONS**

| Sensor                  | CMOS sensor                                                   |
|-------------------------|---------------------------------------------------------------|
| Resolution              | 1600 x 1200, 1280 x 960, 1024 x 768                           |
| Auto Focus              | Yes                                                           |
| Automatic Image Control | Automatic Exposure Control<br>Automatic white Balance Control |
| Focusing Type           | Auto focus                                                    |
| Focus Distance          | 10cm ~ ∞                                                      |

Note: Specifications are subject to change without notice.

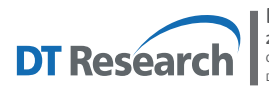

DT Research, Inc. 2000 Concourse Drive, San Jose, CA 95131 http://www.dtresearch.com Copyright © 2012, DT Research, Inc. All Rights Reserved. DT Research and WebDT are registered trademarks of DT Research, Inc.

www.dtresearch.com

## Basic Operation Guide - Tablet Modules (Win 7/WES 7)

# DT Research Mobile POS Tablet RFID Reader

### Installation

The RFID reader is preinstalled as an option.

### **To Connect RFID Reader Module**

To connect the RFID, use the **WebDT Keyboard Wedge**. Tap on the **icon** in the task bar, a menu displays as shown in the picture below. Select **Connect RFID**.

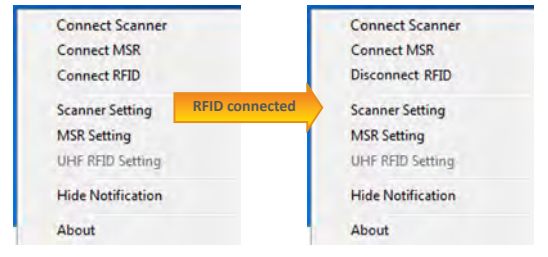

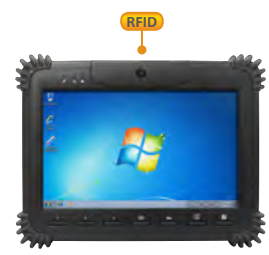

**Note:** The product outlook will look slightly different on different models.

### To Test RFID Reader Module

- 1. Click **Start | All Programs | Accessories | WordPad** to run the WordPad.
- Place an ISO card within range of the RFID tag (see reading range in specifications). The output will appear in the WordPad screen.

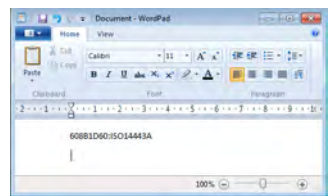

3. Verify the captured data.

### SPECIFICATIONS

| Frequency      | 13.56MHz ±7 KHz                 |
|----------------|---------------------------------|
| Module Mode    | FSK                             |
| Reading Range  | Within 30mm                     |
| HF RFID Reader | ISO 15693,14443A(B), Felica UID |

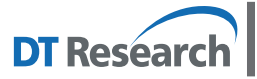

#### DT Research, Inc.

2000 Concourse Drive, San Jose, CA 95131 http://www.dtresearch.com Copyright © 2012, DT Research, Inc. All Rights Reserved. DT Research and WebDT are registered trademarks of DT Research, Inc.

## **Basic Operation Guide - Tablet Modules (Win 7/WES 7)**

# DT Research Mobile POS Tablet Magnetic Stripe Reader

### Installation

The Magnetic Stripe Reader (MSR) is preinstalled as an option. **Note:** The product outlook will look slightly different on different models.

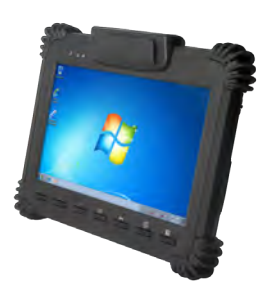

### To Connect Magnetic Stripe Reader Module

To connect the Magnetic Stripe Reader, use the WebDT Keyboard Wedge. Tap on the icon in the task bar, a menu is displayed as shown in the picture to the right. Choose Connect MSR.

| - |                   |                   |
|---|-------------------|-------------------|
|   | Connect Scanner   | Connect Scanner   |
|   | Connect MSR       | Disconnect MSR    |
|   | Connect RFID      | Connect RFID      |
|   | MSR connected     | Scanner Setting   |
|   | MSR Setting       | MSR Setting       |
|   | UHF RFID Setting  | UHF RFID Setting  |
|   | Hide Notification | Hide Notification |
|   | About             | About             |
|   |                   |                   |

### **To Configure MSR**

For a magnetic stripe card, the raw data in each data track may contain start and end sentinel characters. To remove those characters, you can select the MSR Setting command to parse input raw data and filter out the start and end sentinel characters on each track.

- Click MSR setting in the WebDT Keyboard Wedge menu, and the Msr parse Format Setting window will be displayed.
- 2. Choose Enable in the Parse Data section.

Choose data you want to parse at the start or end of each track.

For Example:

Check Track 1

- In Start Sentinel Character, select %
- In End Sentinel Character, select ?
- 3. Click OK to complete the settings

| Isr Pa | rse Fo | m        | at Se      | etting             |                 |      |   |   |         |   |       |     |      |          |          |    | 1 |
|--------|--------|----------|------------|--------------------|-----------------|------|---|---|---------|---|-------|-----|------|----------|----------|----|---|
| MSR    | Info   |          |            |                    |                 |      |   |   |         |   |       |     |      |          |          |    |   |
| Mod    | ule Na | me       |            |                    |                 |      |   |   |         |   |       |     |      |          |          |    |   |
| Pars   | e Dat  |          |            |                    |                 |      |   |   |         |   |       |     |      |          |          |    |   |
|        |        |          |            |                    | Enabl           | e    |   |   | b       | D | sable |     |      |          |          |    |   |
| Pars   | e Dat  | a Fo     | rmat       |                    |                 |      |   |   |         |   |       |     |      |          |          |    |   |
|        | TKI    |          | 78/<br>TK2 | тк                 | 3               | TK   | 1 | A | BA<br>2 | T | 3     | л   | 5-II | AA<br>TK | MVA<br>3 | 3  | м |
| 55     | 96     | +        | \$         | • a                |                 | 1    |   | 2 |         | + | -     | •   | ٠    |          |          | E. | * |
| ES     | 2      | •        | ź          | - 2                | ٠               | 2    |   | 2 | •       | 2 | -     | 2   |      | ?        |          | <  | • |
| Add    | Addit  | ona<br>B | i Cha      | sracter<br>sen Tra | s in Ti<br>ocks | rack | s |   |         | A | t the | End | ofTr | adis     |          |    |   |
|        |        |          |            |                    |                 |      |   |   |         |   |       |     |      |          |          |    |   |

### To Test Magnetic Stripe Reader Module

- 1. Click Start | All Programs | Accessories | WordPad to run the WordPad.
- 2. Swipe a magnetic stripe card through the module. The output will appear in the **WordPad** screen.
- 3. Verify the captured data.

### **Default Port Parameters for Magnetic Stripe Reader Module**

| Port         | COM2  |
|--------------|-------|
| Baud Rate    | 19200 |
| Data Bits    | 8     |
| Parity       | None  |
| Stop Bits    | 1     |
| Flow Control | None  |

### **SPECIFICATIONS**

| Reference Standards    | <ul> <li>ANSI/ISO Standards 7810, 7811-1/6, 7812 &amp; 7813</li> <li>JIS X6301, X6302</li> <li>AAMVA</li> </ul> |
|------------------------|----------------------------------------------------------------------------------------------------|
| Recording Method       | Two frequency coherent phase (F2F)                                                                              |
| Decoding Method        | ISO Track1: IATA, Track2: ABA, Track3: THRIFT<br>JIS: JISI-Tk1, TK2; JISII-Tk NTT<br>AAMVA                      |
| Card Swiping Direction | Bi-directional                                                                                                  |
| Card Swiping Speed     | Card speed through the unit may vary from 3ips to 100ips (7cm/s to 250cm/s)                                     |
| Life                   | Electronics 125,000 hours<br>Head 1,000,000 passes                                                              |

Note: Specifications are subject to change without notice.

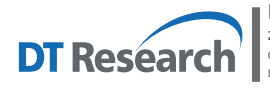

DT Research, Inc. 2000 Concourse Drive, San Jose, CA 95131 http://www.dtresearch.com

Copyright © 2012, DT Research, Inc. All Rights Reserved. DT Research and WebDT are registered trademarks of DT Research, Inc.